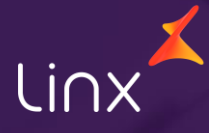

Aqui na Linx SetaDigital estamos sempre trabalhando para facilitar o uso da tecnologia através de soluções simples, rápidas e confiáveis, que proporcione vida leve, e resultados positivos para a sua loja.

Acompanhe aqui as novidades da versão

7.102.20

📐 linx **seta**digital

## **RPD – GERENCIADOR DE IMPRESSORAS**

Caminho: Retaguarda > Gerenciador de Impressoras #579967

## Gerenciador de Impressoras no SETA ERP

Agora com esse novo Gerenciador de Impressoras, informar quais impressoras serão destinadas será mais fácil do que nunca, para acesso basta acessar o atalho nas Telas de Retaguarda, Pré Venda e Caixa.

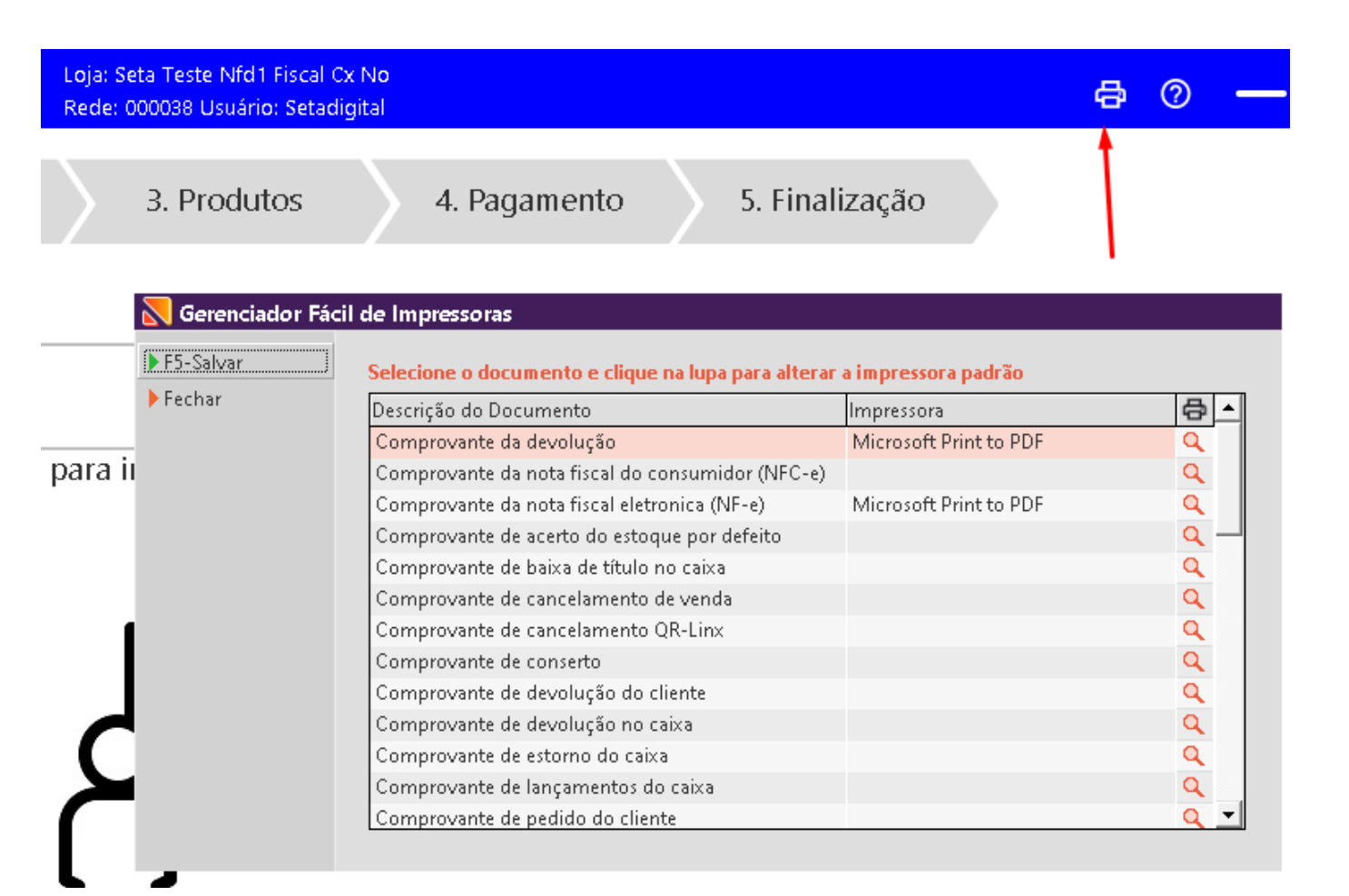

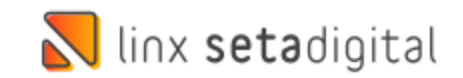

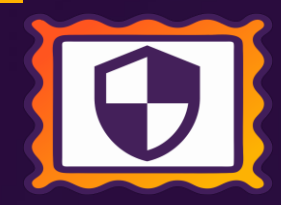

## Formas de Pagamento no Caixa

içar ola orini i sin ilo para norca

Caminho: Caixa > Nova Venda. #581591

### Formas de Pagamento no Caixa

Ajustamos para que ao utilizar mais que 10 formas de pagamento apareça uma barra de rolagem para navegação de outras formas de pagamento. Informe a forma de pagamento

| Forma de Pagamento                      |                    | * Negociado                             | Valor Pago |  |
|-----------------------------------------|--------------------|-----------------------------------------|------------|--|
| 01-Dinheiro                             | 1                  |                                         | 99,00 📥    |  |
| 02-Cartão POS                           |                    |                                         |            |  |
| 03-Cartão TEF                           |                    |                                         |            |  |
| 04-Cheque                               |                    |                                         |            |  |
| 05-Crediário                            |                    |                                         |            |  |
| 06-Boleto                               |                    |                                         |            |  |
| 07-Vale Presente                        |                    |                                         |            |  |
| 08-Crédito do Cliente                   |                    |                                         |            |  |
| 09-Outras Moedas                        |                    |                                         |            |  |
| 10-Primeira Compra                      |                    |                                         |            |  |
| 11-Depósito                             |                    |                                         | •          |  |
| Valo                                    | or da              | a Venda:                                | 249,99     |  |
| Valo                                    | Valor Pago:        |                                         |            |  |
| Valo                                    | 150,99             |                                         |            |  |
| Tecle F5 para zera<br>Tecle F6 para uti | r as fo<br>lizar c | irmas de pagamei<br>réditos de terceiro | nto 👩 1    |  |

U

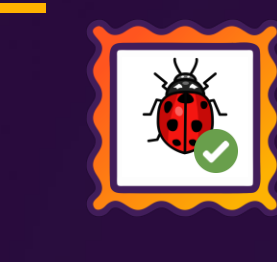

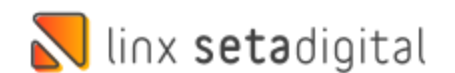

## **RATEIO DE TÍTULOS A PAGAR**

Caminho: Financeiro > Títulos a Pagar > Rateio de despesa #592433

### Rateio de lançamento.

Ajustado o arredondamento no rateio de títulos a pagar por empresa, permitindo o salvamento em casos de conferência dos valores existentes entre a coluna Rateio e o Total Rateado.

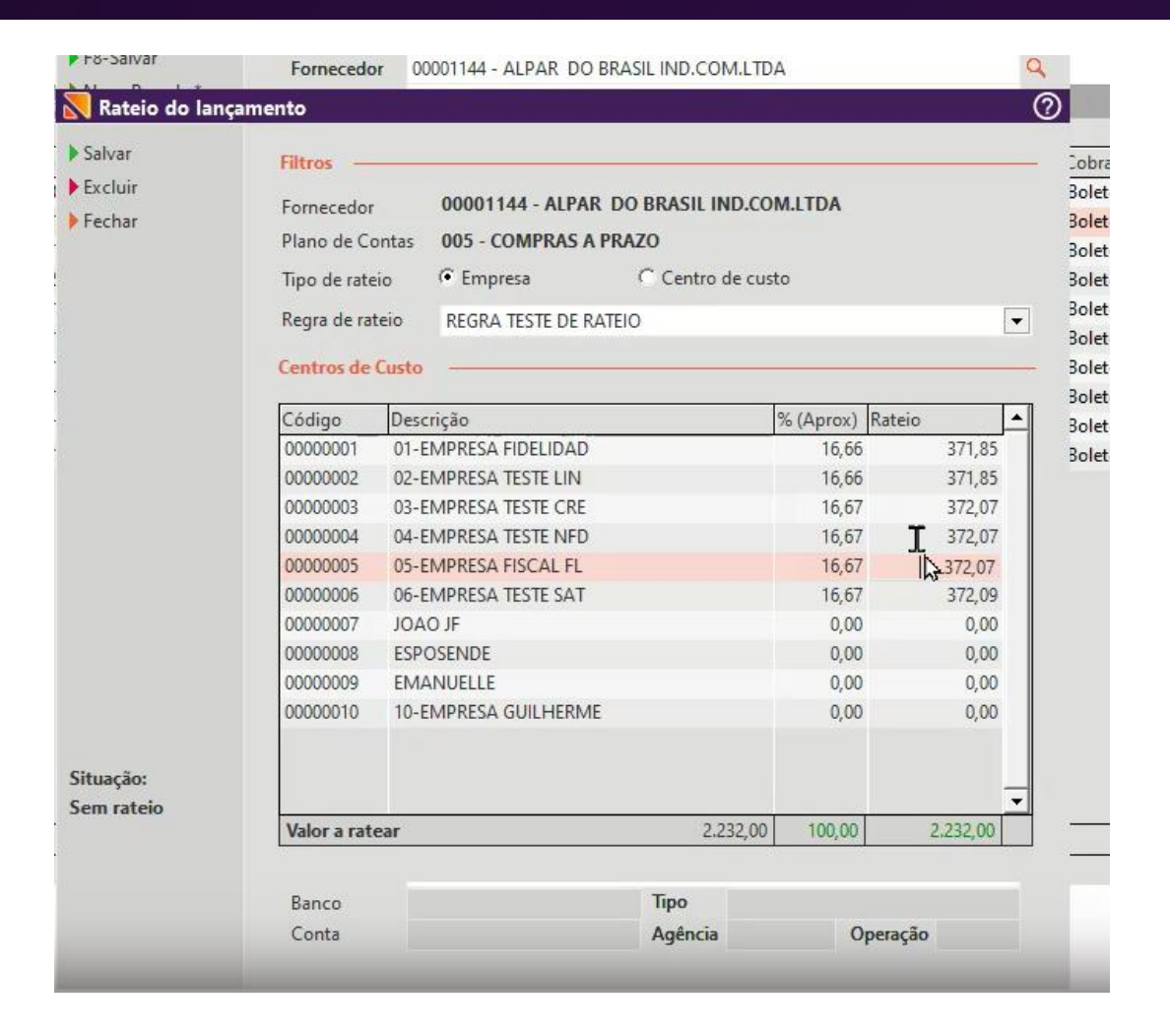

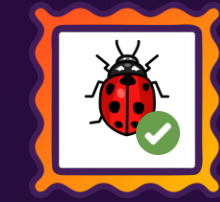

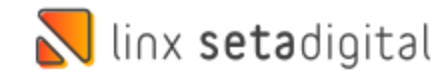

## **MOTOR DE RELACIONAMENTO**

**Caminho:** Retaguarda > Vendas > Motor de relacionamento #586068

### Divergência no resultado apresentado de última compra.

As informações de última compra dos clientes foram ajustadas, agora, elas estão sendo apresentadas de maneira correta, solucionando problemas anteriores de exibição.

| 📐 Motor                                                                                                    | r de relacionamento                                                                  |                                                                                        |                                                                                                    |                                              |                                                                                                    |                                                                                    |                         |                    |                          |              | 0       |
|----------------------------------------------------------------------------------------------------|--------------------------------------------------------------------------------------|----------------------------------------------------------------------------------------|----------------------------------------------------------------------------------------------------|----------------------------------------------|----------------------------------------------------------------------------------------------------|------------------------------------------------------------------------------------|-------------------------|--------------------|--------------------------|--------------|---------|
| ► F8-Filtrar                                                                                                    | Clientes<br>Cliente<br>Status do<br>Status Scr                                       | Cliente A                                                                              | Ativo                                                                                                    |                                              | <ul> <li>Q</li> <li>▼</li> </ul>                                                                       | Comportamento de comp<br>Empresas analisadas<br>Período de Compra<br>Última Compra | ra<br>01/01/2022<br>/ / |                    | 31/12/2022<br>31/12/2022 |              | Q       |
| Motor o                                                                                                    | do colocionomento de T<br>Ocorrências de T                                           | elemarketing                                                                           | - ANIVERSARIANT                                                                                                    | res                                          |                                                                                                    |                                                                                    |                         |                    |                          |              |         |
| <ul> <li>F5-Enviar V</li> <li>Imprimir Li</li> <li>Imprimir F1</li> </ul>                                                                                                    | al<br>V ►F8-Salvar<br>F4-Cadastro<br>Vendas do cliente                               | Informaçõe<br>CLIENTE E2                                                               | es do Titular<br>XEMPLO 01                                                                                                    |                                              |                                                                                                    | Informações do Crediár<br>Última compra:                                           | io ———                  | 09/                | 10/2022                  | e Por<br>,00 | ntos Ok |
| <ul> <li><u>G</u>erar Men:</li> <li>Exportar Ex</li> <li>Exportar Cr</li> <li>Exportar Cr</li> <li>Exportar Er</li> <li>Fechar</li> <li>Ocorrências</li> <li>Operação</li> <li>ANIVERSARI</li> <li>Opção do En</li> </ul> | ▶ <u>O</u> k<br>▶ Imprimir Pedido<br>▶ <u>C</u> onsultar Venda<br>▶ <u>C</u> ancelar | ido <u>03-EMPRES 000</u><br>nda <u>03-EMPRES 000</u><br>03-EMPRES 000<br>03-EMPRES 000 | Sódigo         Data           1000839         14/10/22           1000780         09/10/22           1000779         09/10/22           100007778         09/10/22 | Valor<br>12,00<br>398,00<br>299,00<br>199,00 | Código e N<br>00001093<br>Vendedor<br>00000101 -<br>Condições<br>125 - A VIS<br>Avalista<br>Observação | ome do Cliente<br>- CLIENTE EXEMPLO 01<br>SETADIGITAL<br>de Pagamento<br>TA ATIVO  |                         |                    |                          |              |         |
|                                                                                                    | Venda<br>Regular<br>Pendente<br>Cancelada                                            |                                                                                        |                                                                                                    | Produto<br>407021-16                         | Descrição<br>FECHADO SALTO ALTO SAN                                                                    | IDALS AREZZO                                                                       | Quant<br>1,0000         | Unitário<br>199,00 | Total<br>199,00          | Promoçã      |         |

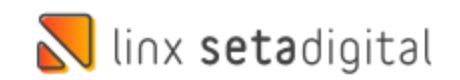

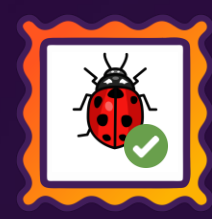

## ADIANTAMENTO DE VENDA – PIX/QR LINX

Caminho: Caixa > Outros lançamentos > Adiantamento de venda #579430

### Caixa > Outros lançamentos.

A partir de agora, o lojista possui a opção de realizar o pagamento do adiantamento de venda utilizando o Pix fácil ou QR-Linx (carteiras digitais). Além das formas de pagamento tradicionais disponíveis na tela, promovendo a praticidade e rapidez oferecidas por estes meios de pagamento.

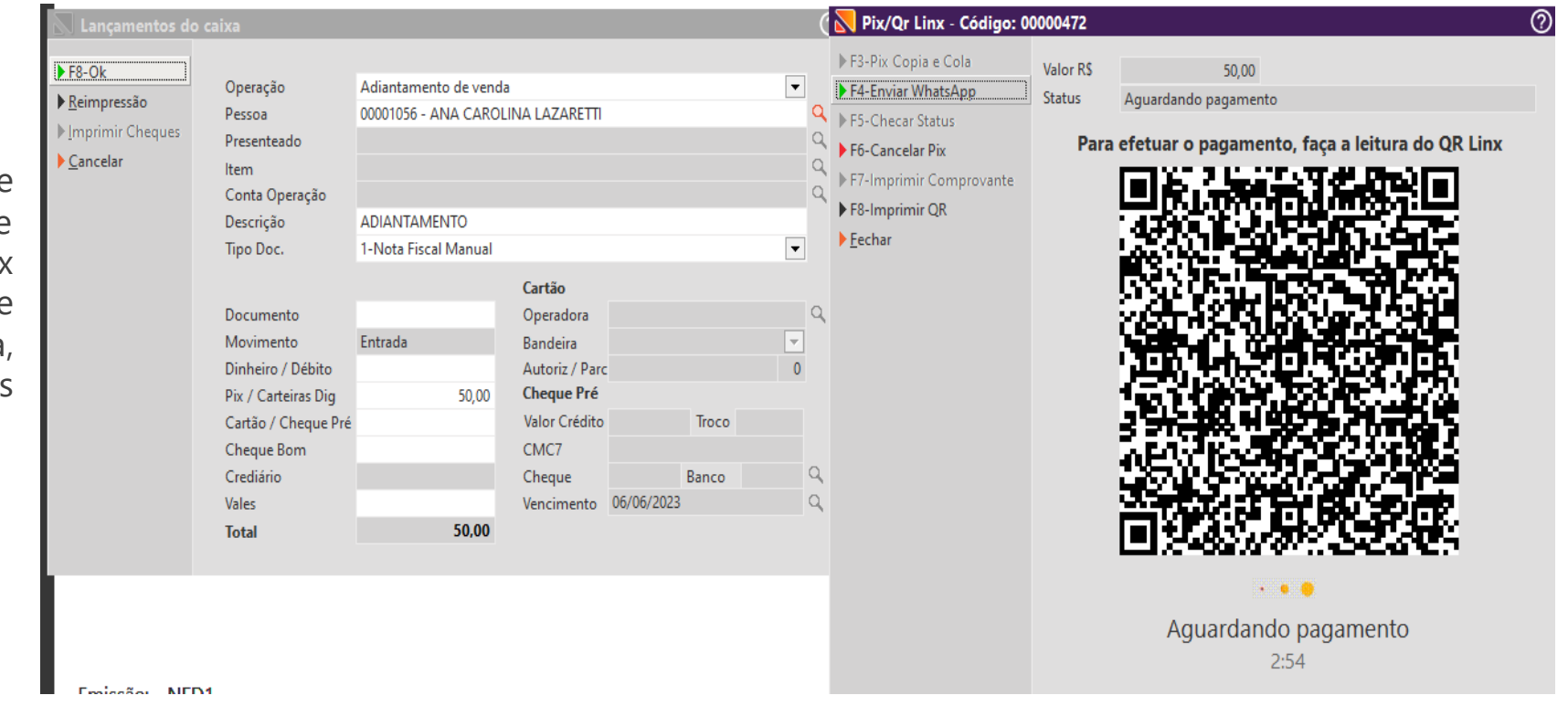

LOVE

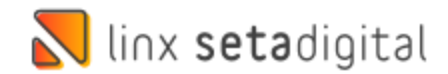

## SOLICITAR TROCA DO COMPROVANTE DE AUDITORIA

**Caminho:** Retaguarda > Financeiro > Auditoria de

comprovantes #571956

LOVE

Essa opção traz segurança e controle ao time financeiro quando solicitar substituição de imagens dos comprovantes.

com a inserção de uma nova imagem.

Para que o departamento financeiro possa solicitar a troca de uma imagem, criamos uma validação na tela financeiro – auditoria de

comprovantes, onde o usuário pode solicitar a troca de imagem e

bloquear o fechamento de caixa enquanto o processo não for concluído

### Abertura e Fechamento do Caixa Abertura do Caixa Fechamento Parcial Auditoria de Comprovantes Código 000255 Cancelar Funcionário PAULO Computador MTZNOTFS057017 Atenção F8-Filtrar O fechamento de caixa não pode ser realizado. Existem F9-Confirmar Auditoria Data Empresa Operação Caixa Valor Solicitações de alterações de imagem em aberto. 01 Contrato de Vendas 102,83 000253 Consultar Venda 05/06/23 01 Contrato de Venda 633.48 000255 Editar Pagamento Favor acessar a opcão de Auditoria de Comprovantes, anexar os comprovantes e solicitar a liberação da auditoria Outros Lancamento Baixar Título Fechar OK onia das operações em chequ Empresa Dinheiro mantido no caixa para troco 01 - 01 - TESTE PAUL Q Período **Total do Fechamento** Clique aqui para adicionar imagen ou pressione F3 05/06/2023 Anotações 05/06/2023 Funcionário PAULO Item Plano de Contas Para continuar, é necessário que seja inserida uma nova Tipo Operação Todos -OK Registros Não Auditados Auditados Registro das anotaçõe Todos 00000110 - PAULO VICTOR Cliente Status do Registro Plano Contas 002 - VENDAS A PRAZO Todos -Descrição Trocar Imagem Adicionar e Destacar Conta Op. 05/06/23 14:44:45-Paulo > Solicitou troca de imager Em Aberto Código 00001159 Data da Vend 05/06/2023 05/06/23 14:44:27-Paulo > Removeu a imagem Sem Anexo Funcionário PAULO VICTOR Status BAIXADA 🔵 Aguardando Auditar 05/06/23 14:44:03-Paulo > Solicitou troca de imagen Observação Auditado 05/06/23 14:23:07-Paulo > Removeu a imagen Verificar Anotaçõe Auditor Data Hora 05/06/23 14:22:25-Paulo > Solicitou troca de imagen F11 - Exibir Image

Qual o propósito da ferramenta?

Facilitar o dia a dia do time financeiro, ao solicitar novas imagens em comprovantes de auditoria.

Conte-me: qual dor iremos resolver?

Evitar que o caixa seja fechado com imagens incorretas ou de baixa qualidade para o time financeiro auditar os comprovantes da venda.

### Como habilitar a melhoria?

Para habilitar a melhoria, é necessário que esteja marcado o Parâmetro global > Financeiro > Guia Auditoria de comprovantes - Validar no fechamento solicitação de troca de imagem.

</u> linx **seta**digital

# **TROCAR USUÁRIO NO SETA**

Caminho: Tela inicial > Atalho F5+Esc trocar usuário. #587064

## Troca de usuário após alterar empresa logada

Corrigimos uma mensagem de erro exibida ao trocar a empresa logada utilizando o F5 e trocar na sequencia o usuário utilizando a tecla (Esc) ou o atalho da tela inicial.

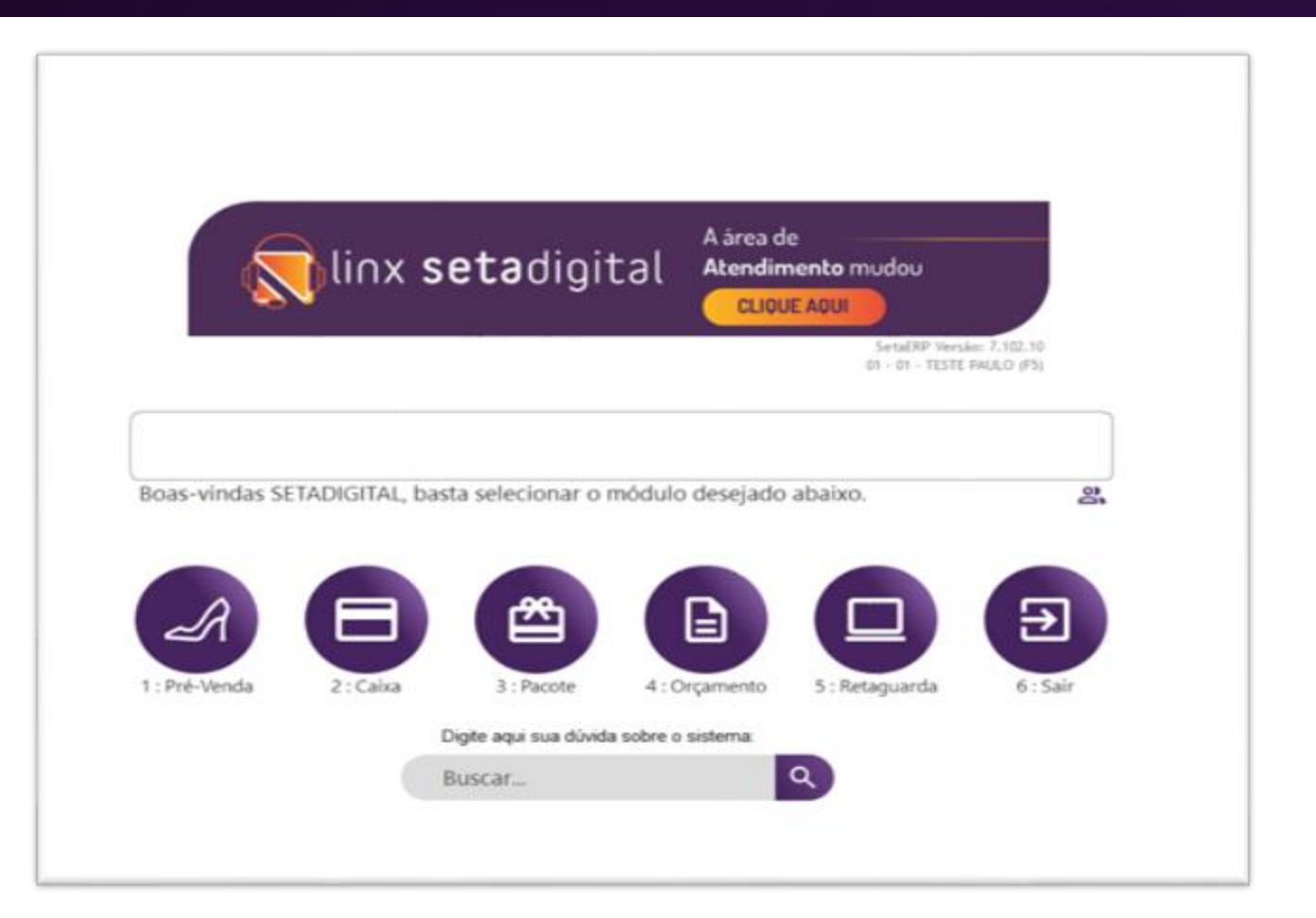

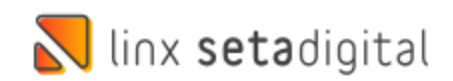

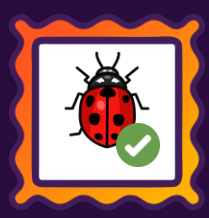

# CUPOM DE DESCONTO E PROMOÇÃO

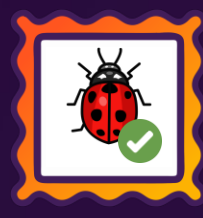

**Caminho:** Caixa fácil > Nova venda. #588431

## Utilizar cupom de desconto em venda com produtos promocionais

Ao realizar a venda de produtos com e sem promoção e aplicar um cupom de desconto estava apresentando erro no rateio do desconto. Agora os produtos em promoção serão ignorados e o cupom será aplicado aos produtos sem promoção.

|                 |                                                                    |                       | Usuário: Manan |        |                 |                       |                                  |                                  |
|-----------------|--------------------------------------------------------------------|-----------------------|----------------|--------|-----------------|-----------------------|----------------------------------|----------------------------------|
| Tecle           | 1. Início 2. Cliente<br>TAB para avançar ou SHIFT+ TAB para voltar |                       | 3. Produtos    | 4.     | Pagamento       | 5 5                   | i. Finalização                   |                                  |
| Informe o       | código ou a referência do Produto                                  | - (F4) Alternar Busca | Quantidade: 1  | (*) Ve | nda (•) Troca ( | Q<br>-) Vale Presente | A VISTA<br>A PRAZO<br>COM DESCON | 1109,18<br>1222,42<br>TO 1166,49 |
| Código          | Referência/Descrição                                               |                       | Quantidade     | Preço  | Sub Total       | Desconto              | Total                            | Vendedor Op.                     |
| 00035-39        | TEME KOROKE FORUM LOW                                              |                       | 1,000          | 100,00 | 100,00          | <u>10.00</u>          | 90,00                            | 00000109                         |
| 00048-18        | TÊNIS BERÊ NIKÊ DOWINSHIFTER                                       |                       | 1,000          | 498,94 | 498,94          | 49,89                 | 449,05                           | 00000109                         |
| 00002-38        | TÎME NKE REVOLUTION 6                                              |                       | 1,000          | 633,48 | 633,48          | 63,35                 | 570,13                           | 00000109                         |
| NTER Editar, DE | L Excluir, F3 Frete, F5 Presente, F6 Brinde, F9 Cupom              | Frete                 | 3,000          |        | 1.232,42        | R\$ 123,24            | 1.109,18                         | Itens: 3,00                      |

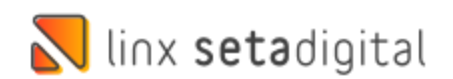

# **VERSÃO COMPLEMENTAR - 7.102.21**

## Caminho: Retaguarda > Compras > Lançamento de notas #590325

Atendendo a exigência fiscal, excluímos da base de cálculo de PIS/COFINS o valor do ICMS incidente na aquisição de mercadorias para o tipo de tributação Lucro Real. Para o cliente ativar essa opção no Seta, temos criada uma <u>global</u> na aba <u>fiscais</u> "ICMS destacado em Notas Fiscal", se marcada a global vai levar o valor de ICMS para a base de PIS/COFINS, <u>se desmarcada, não vai levar o valor de ICMS</u>.

## Caminho: Retaguarda > Manutenção > Banco de dados #01114631

Efetuamos a liberação de gravação e execução direta de operações no banco de dados às franquias Linx e aos usuários autorizados através da permissão de acesso,

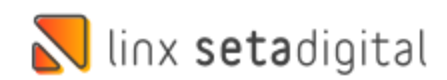

# **VERSÃO COMPLEMENTAR - 7.102.22**

Caminho: Retaguarda > Fiscal > Emissão de nota fiscal #01129044 Ajustado a gravação do valor de ICMS na emissão de nota fiscal de débito e crédito. (operações 72,73 e A1)

Caminho: Retaguarda > Fiscal > Escrituração Fiscal Digital #SETAERP-9062

Ajustamos para que as vendas e pagamentos de títulos quando efetuado pagamento utilizando meios digitais constem o fornecedor e valores registrados na geração do arquivo fiscal (Registro 1601).

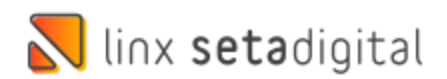

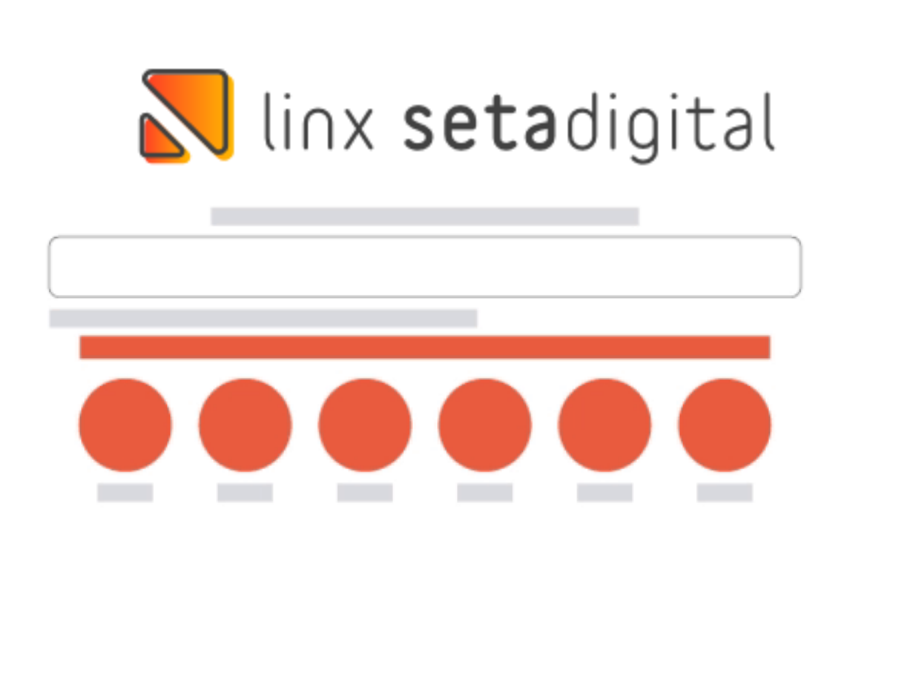

**Agora é fácil:** atualize o SetaERP após o fechamento das lojas, ou amanhã bem cedinho para utilizar as novidades da versão 7.102.20.

Ahhhh, para que possamos evoluir, seu feedback é muito importante avalie o conteúdo apresentado nesta versão.

O link de acesso está logo abaixo da apresentação, contamos com você!

Com carinho 🕈

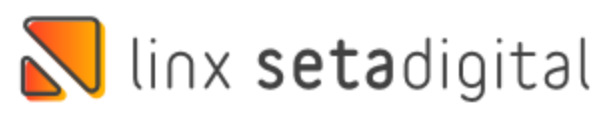

Cascavel, 06 de Junho de 2023.

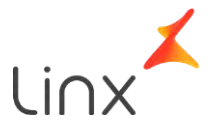